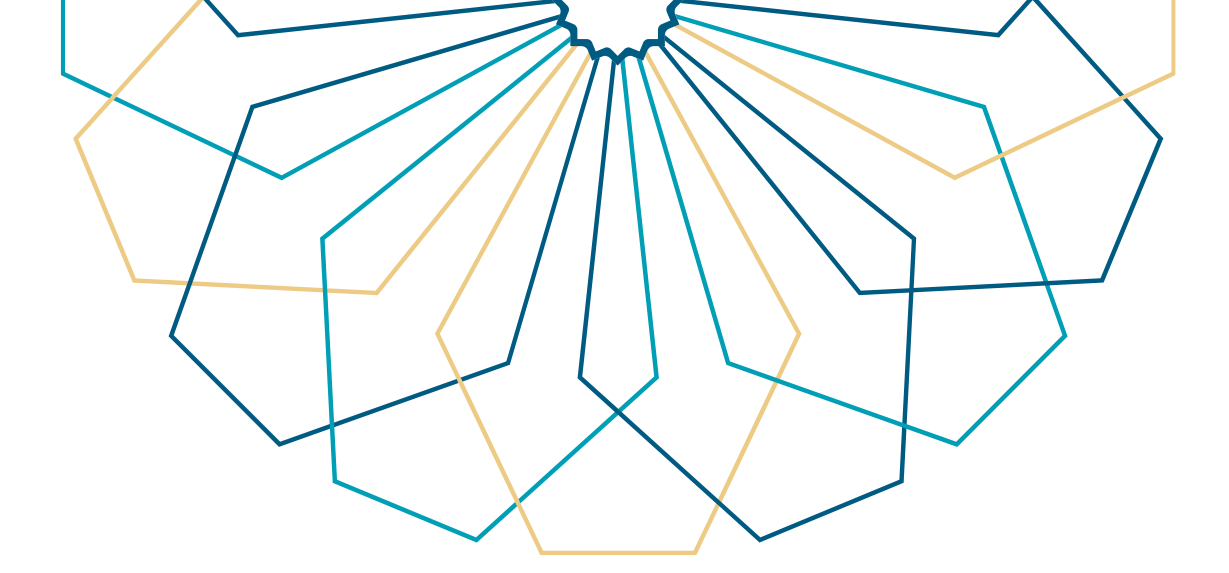

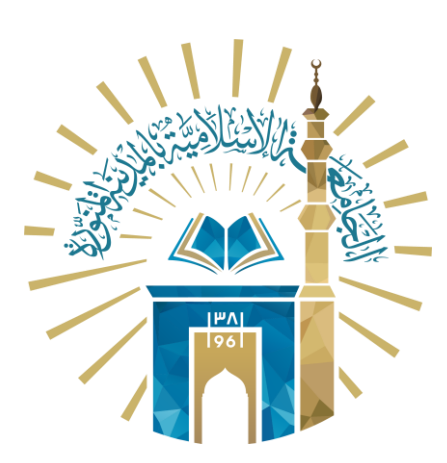

## دليل الاستخدام لطلب اعتذار عن الدراسة النظام الأكاديمي

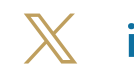

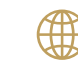

🔀 it\_iu 🌐 www.iu.edu.sa

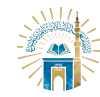

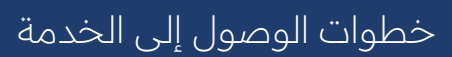

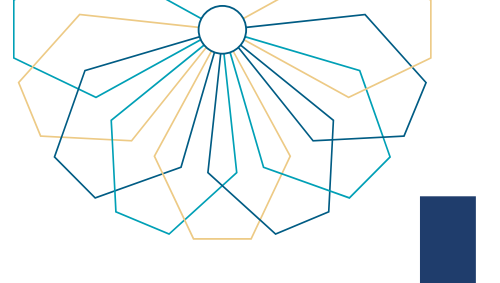

●11 الدخول إلى الخدمة من خلال بوابة النظام الأكاديمي.

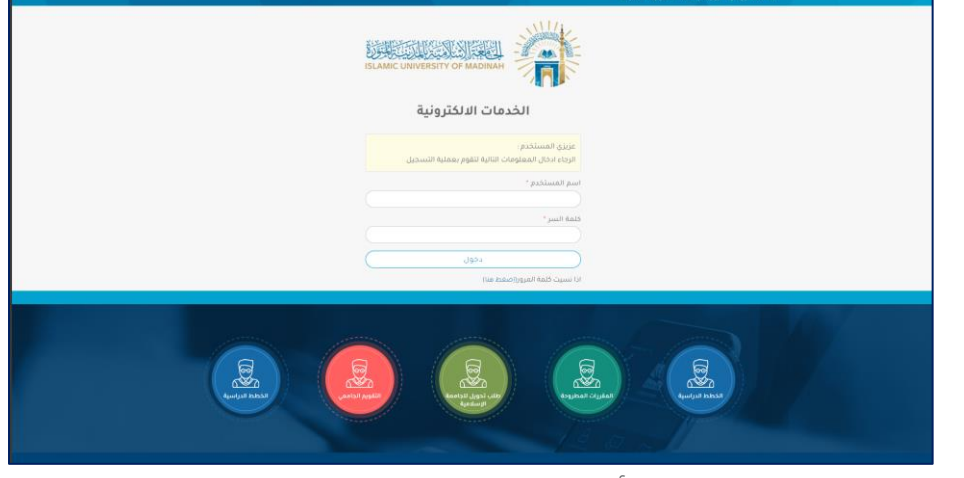

## 02 من القائمة العلوية اختر "أكاديمي".

|  |         |                                                                           | الصفحة الرئيسية - يواية الجامعة |
|--|---------|---------------------------------------------------------------------------|---------------------------------|
|  | ا خروج  | التسجيل الإنكتروني - أشخص - أكاديمي - نظام إدارة السفر - اجراءات التقرح - |                                 |
|  |         | النظام الأكاديمي<br>وبه سنام الأديس                                       |                                 |
|  | R       | ان التمام الاجامعي 1445ء                                                  | الفصل الأوا<br>אמאנא.           |
|  |         | رغم المثاني<br>رغم الموال                                                 | الكلية<br>التحسمي               |
|  |         | عدد إنذارات المعدل 0                                                      | الوضع العام منتظم               |
|  |         |                                                                           |                                 |
|  | 0 6 0 6 |                                                                           |                                 |

## من القائمة المنسدلة اختر "إدخال حركات أكاديمية". 03

| - ابراءات النذرج - <table-cell> کروح</table-cell> | أكاديفي - نظام إدارة السفر -<br>•••                                                          | نستعن الإنترين • تستعن المنترين • تستعن الانترين • تستعن ال                                       |  |  |
|---------------------------------------------------|----------------------------------------------------------------------------------------------|---------------------------------------------------------------------------------------------------|--|--|
|                                                   | ٥ السجل الأكاديمي                                                                            | النظام الأكاد<br>معا معمر ال                                                                      |  |  |
|                                                   | <ul> <li>حركات الانديمية سابقة</li> <li>6 خطة الطالب</li> </ul>                              |                                                                                                   |  |  |
|                                                   | <ul> <li>المقررات المجتازة في الخطة</li> <li>المقررات المتبقية في الخطة</li> </ul>           | aH45 معند المصل الول العام الباطعي AH45 معند المصل الول العام الباطعي                             |  |  |
|                                                   | <ul> <li>تقييم المقررات</li> <li>تقديم الأعذار عن غياب الاختبار</li> <li>التعائي</li> </ul>  | الكية                                                                                             |  |  |
|                                                   | <ul> <li>إدخال الرغبات</li> <li>إدخال حركات الأديمية</li> </ul>                              | الوضع المام منتظم ،                                                                               |  |  |
|                                                   | <ul> <li>طلب مقررات</li> <li>الإعلنار عن مقرر</li> </ul>                                     | كنعة الترجيب                                                                                      |  |  |
|                                                   | <ul> <li>إفلاء طرف</li> <li>الدقتيارات التمائية</li> <li>استعداف الانتخابات معامد</li> </ul> | أخي الطالب، مرحبًا بك في يوزية النظام الأخا<br>العلمة الملمس على بهانا<br>جلباعة أهم الوكائق التي |  |  |
| © & ¢                                             | <ul> <li>التقاء</li> <li>التواصل مع المرشد الاكاديمي</li> </ul>                              | 2019 kạn dungê kanîşûl kêngkira digilinî gana                                                     |  |  |
| \chi it_iu                                        |                                                                                              | www.iu.edu.sa                                                                                     |  |  |

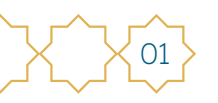

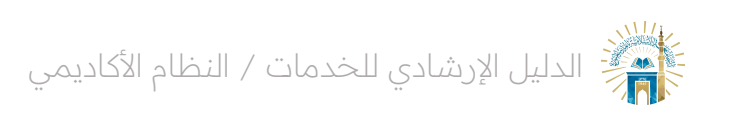

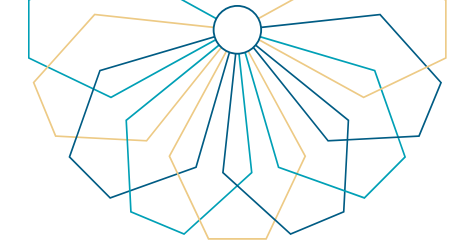

02

04 اختر "إدخال حركة أكاديمية جديدة".

|         | Ŷ                        | النظام الأكاديم<br>بوابة النظام الأكاديمي |                                          |                                                                 |  |
|---------|--------------------------|-------------------------------------------|------------------------------------------|-----------------------------------------------------------------|--|
| R       |                          | يامغي 1445ھ                               | الفصل الأول للعام الجا                   | MO IMAGE<br>AVAILABL'                                           |  |
|         | رقم الطالب<br>رقم الجوال |                                           | الكلية<br>التخصص                         |                                                                 |  |
|         | ارات المعدل 0            | عدد إنذار                                 | منتظم                                    | الوضع العام                                                     |  |
|         |                          |                                           |                                          |                                                                 |  |
|         |                          |                                           | مية<br>الكاديمية جديدة<br>كات الأكاديمية | إد <mark>قال حركات اكاديد</mark><br>»إدكال حركة<br>»إظعار الحرة |  |
| ردوع    |                          |                                           |                                          |                                                                 |  |
| o 🖨 오 🗗 |                          |                                           | يعة الإسلامية 2015                       | جميع الحقوق محفوظة للجام                                        |  |

حدد نوع الحركة "اعتذار" مع اختيار السبب و إمكانية إضافة مرفقات وملاحظات.

|                   | رقم الطالب<br>رقم الجوال | الكلية<br>التخصص                                       |   |
|-------------------|--------------------------|--------------------------------------------------------|---|
| 0                 | عدد إنتارات المعدل       | انوضع المام منتظ <b>م</b><br>إدخال حركة أكاديمية جديدة |   |
|                   |                          | نوع الحركة [عندار ع]<br>السبب                          |   |
| ر <del>د</del> وع |                          | میروی خصی مر<br>میروی خصی مر<br>خری<br>هادهان          |   |
| © 🖨 오 🗗           |                          | ميع الحقوق محفوظة للجامعة الإسلامية 2015               | , |

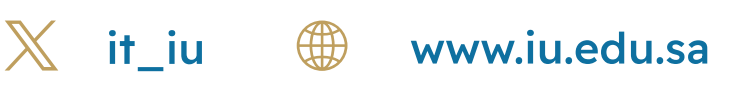

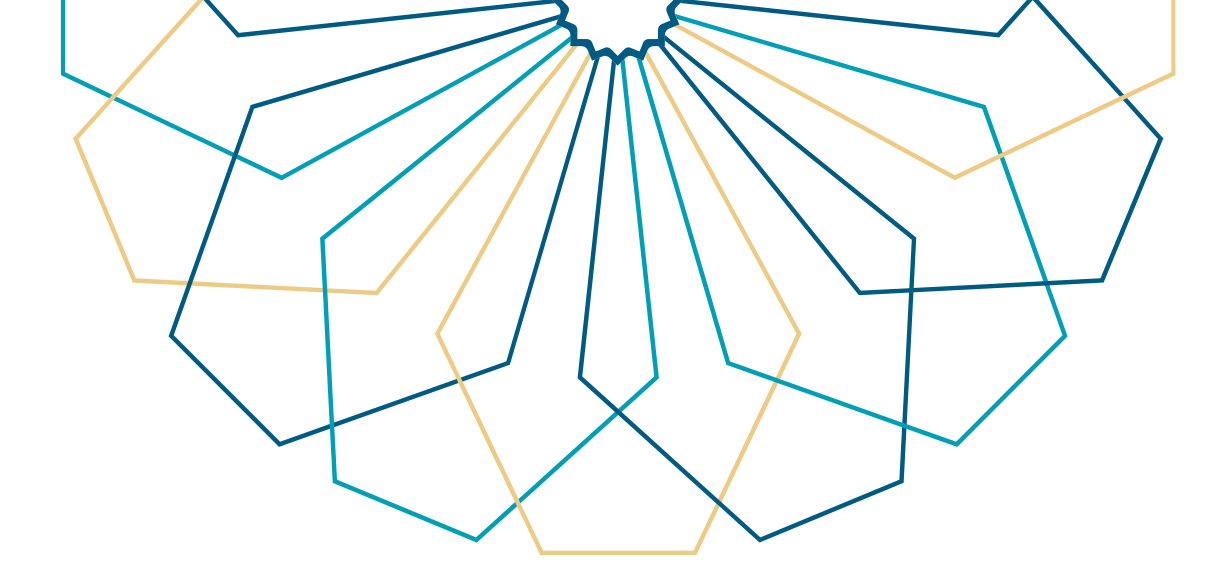

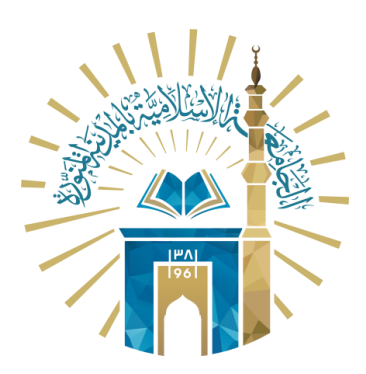

## عمادة التقنية والتعلم الإلكتروني بالجامعة الإسلامية

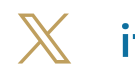

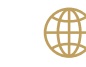

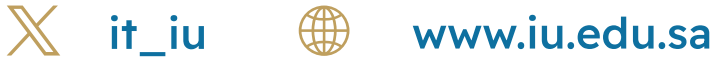